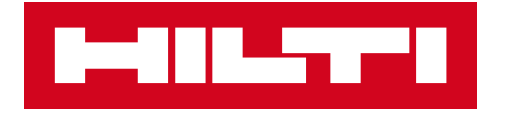

#### DEMANDES DE SERVICES D'INGÉNIERIE EN MATIÈRE DE PROTECTION CONTRE L'INCENDIE

**Guide d'utilisateur pour la Hilti Construction Platform** 

Documentation du logiciel 1.0

## TABLE DES MATIÈRES

- S'inscrire pour un compte Hilti Online
- Naviguer sur la Hilti Construction Platform (HCP)
- Soumettre une demande de jugement technique (EJ)
- Tâches postérieures à la soumission
- Comment créer un projet
- Paysage du tableau de bord et fonctionnalités plus avancées

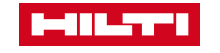

# **INSCRIPTION ET CONNEXION**

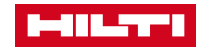

## SE CONNECTER AVEC UN COMPTE HILTI ONLINE EXISTANT

Si vous êtes déjà inscrit sur Hilti Online, utilisez vos identifiants existants pour vous connecter à la <u>Hilti Construction</u> <u>Platform</u>

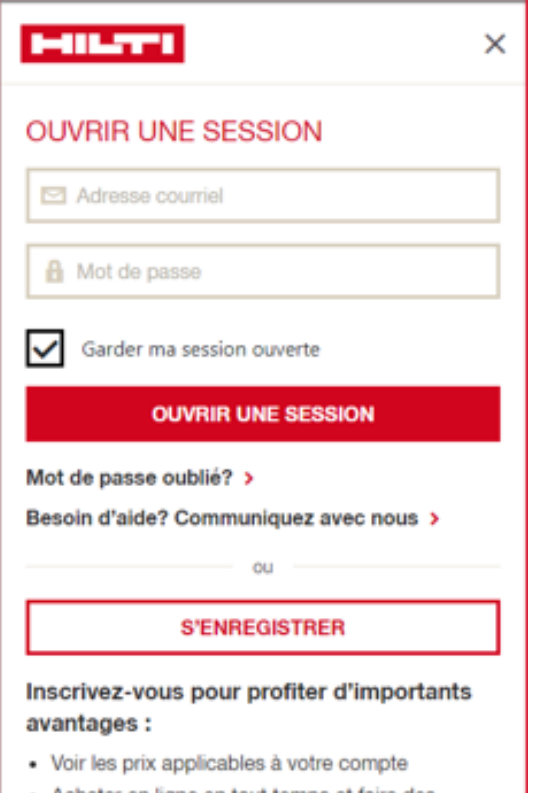

- Acheter en ligne en tout temps et faire des économies sur les frais d'expédition
- · Accéder à l'historique de vos commandes
- · Gérer votre parc d'outils

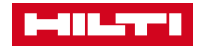

## OUVERTURE D'UN NOUVEAU COMPTE

Pour obtenir un nouveau nom d'utilisateur et un nouveau mot de passe pour la Hilti Construction Platform (HCP):

- Visitez <u>www.hilti.ca</u>
- Cliquez sur
   « CONNECTEZ-VOUS OU INSCRIVEZ-VOUS » en haut à droite

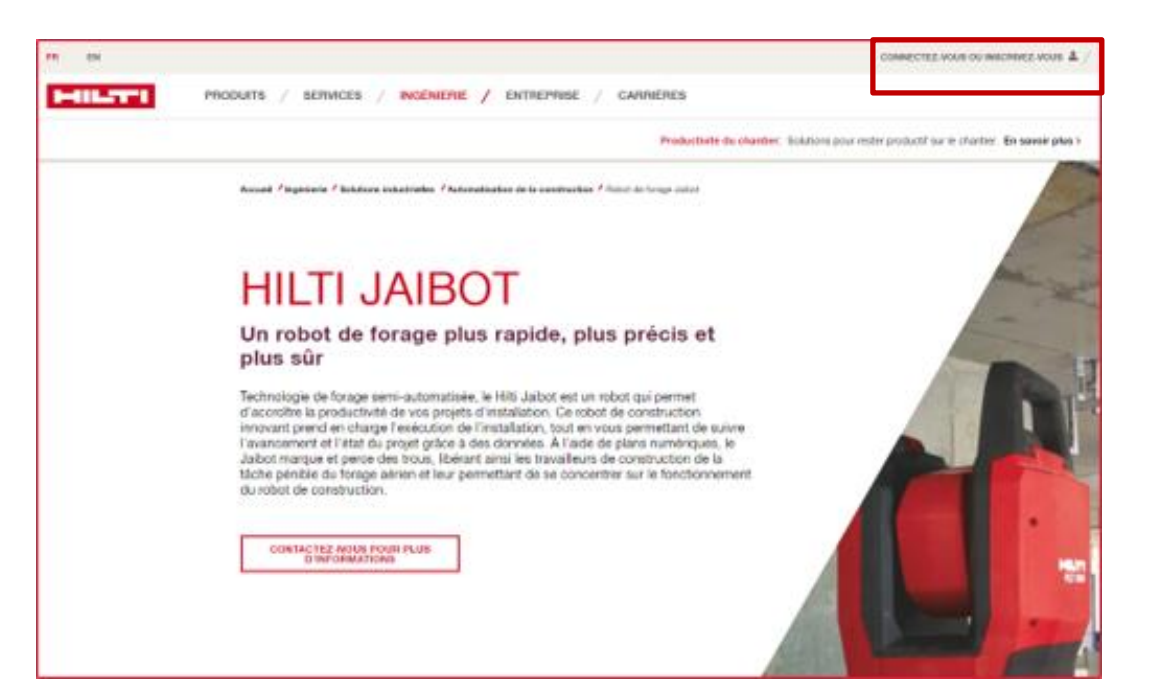

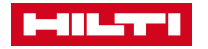

## **PROCESSUS D'INSCRIPTION**

- Veillez à utiliser l'adresse électronique associée au compte de votre entreprise
- Remplissez le formulaire d'inscription et cliquez sur « INSCRIVEZ-VOUS MAINTENANT »
- Vérifiez l'adresse électronique utilisée pour vous inscrire à votre nouveau compte, complétez les informations relatives à votre compte, puis connectez-vous à la <u>Hilti Construction Platform</u>.

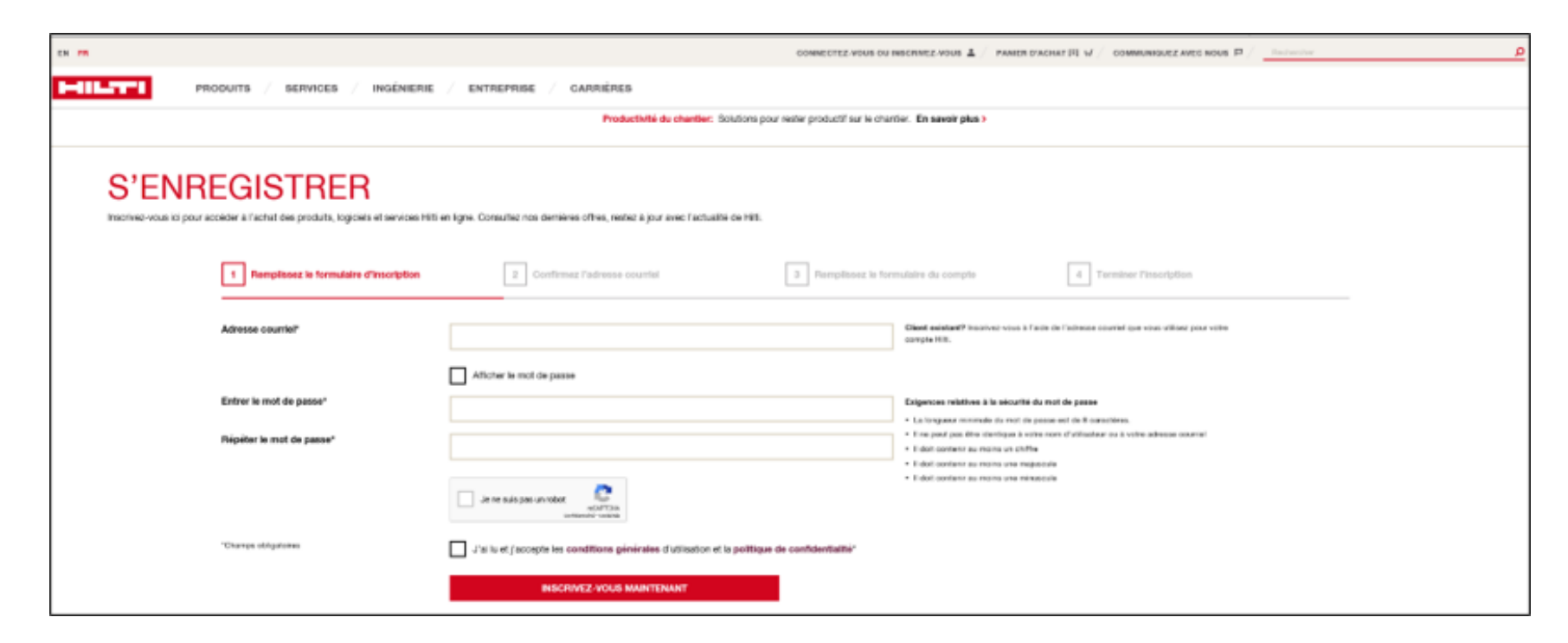

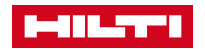

## **PROCESSUS D'INSCRIPTION**

Confirmez que vous vous êtes connecté à la bonne entreprise et au bon compte après vous être connecté. Veuillez contacter le service à la clientèle de Hilti au 1-800-363-4458 si vous avez besoin d'aide pour identifier le bon compte.

| BIENVENUE<br>Jacques Fluet<br>DÉCONNECTEZ-VOUS                                                                                                    | ]                                                                                                    | Société : Jacques Fluet<br>123 Sant Louis Street,<br>C1R 3Z4 Québec, QC<br>Numéro de compte : 0027571210                                           |
|----------------------------------------------------------------------------------------------------|----------------------------------------------------------------------------------------------------|----------------------------------------------------------------------------------------------------|
| Commandes<br>Afficher votre liste de commande ><br>Suivi de livraison ><br>Articles récemment achetés ><br>Obtenir une facture ><br>Vos offres de prix > | Listes de vos favoris<br>Voir les listes de vos favoris ><br>Voir les listes d'entreprise ><br>Voir vos propositions de devis ><br>Vos précédents achats > NOUVELLE<br>Produits qui pourraient vous intéresser > NOUVELLE | Votre compte<br>Voir votre profil ><br>Gérer vos coordonnées ><br>Changer votre courriel ou mot de passe ><br>Gérer vos préférences d'abonnement > |
|                                                                                                    | JACQUES FLUET ACCOUNT 0027571210                                                                                                    |                                                                                                    |

## NAVIGUER SUR LA HILTI CONSTRUCTION PLATFORM

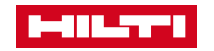

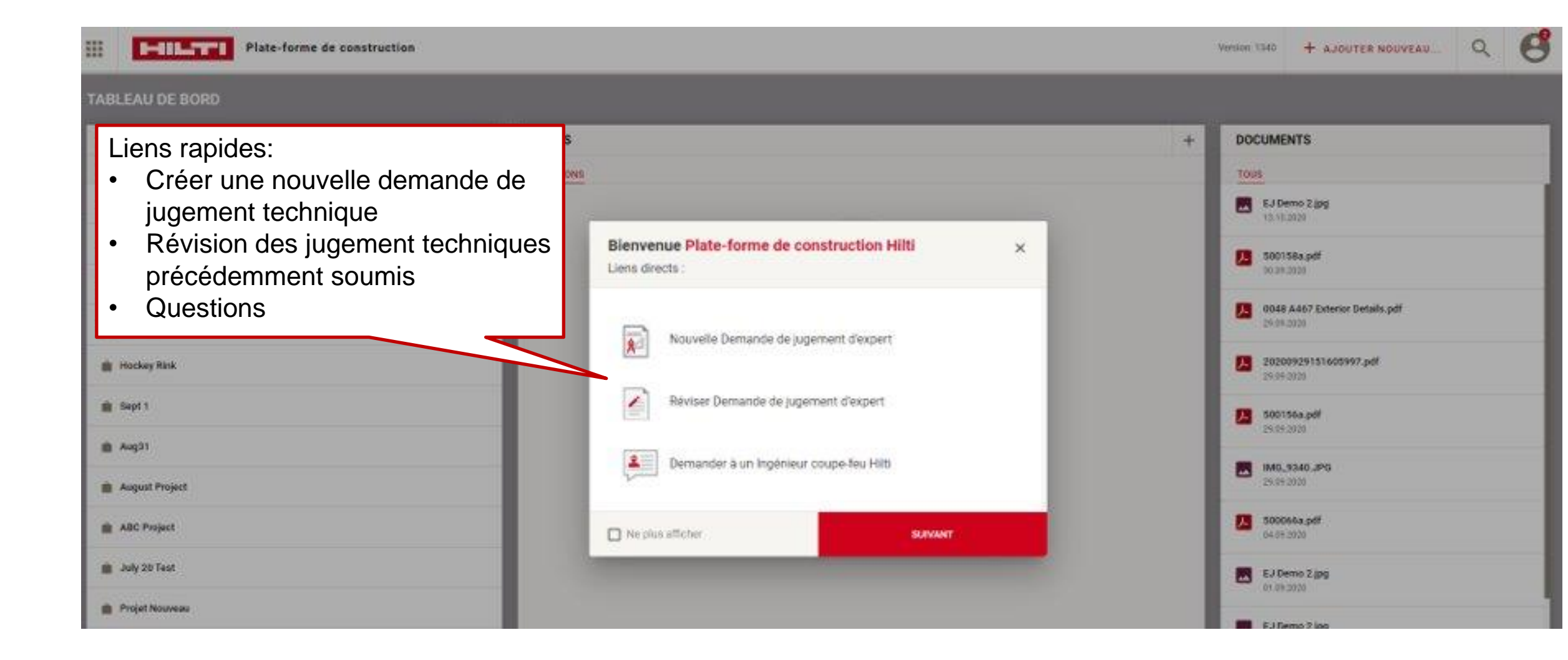

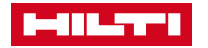

## NAVIGUER SUR LA HILTI CONSTRUCTION PLATFORM

**Option 1:** Commencer à la page des services professionnels de protection contre l'incendie (« Fire Protection Professional Services »)

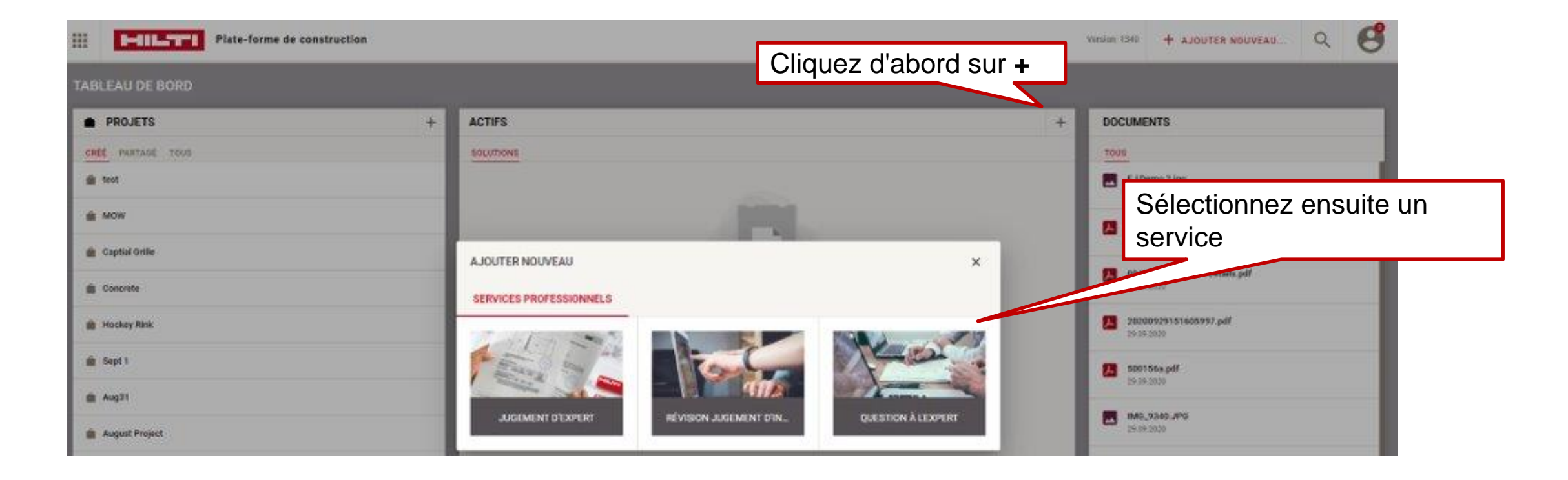

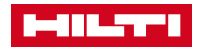

## NAVIGUER SUR LA HILTI CONSTRUCTION PLATFORM

**Option 2:** Commencer à la page des services de protection contre l'incendie (« Fire Protection Services »)

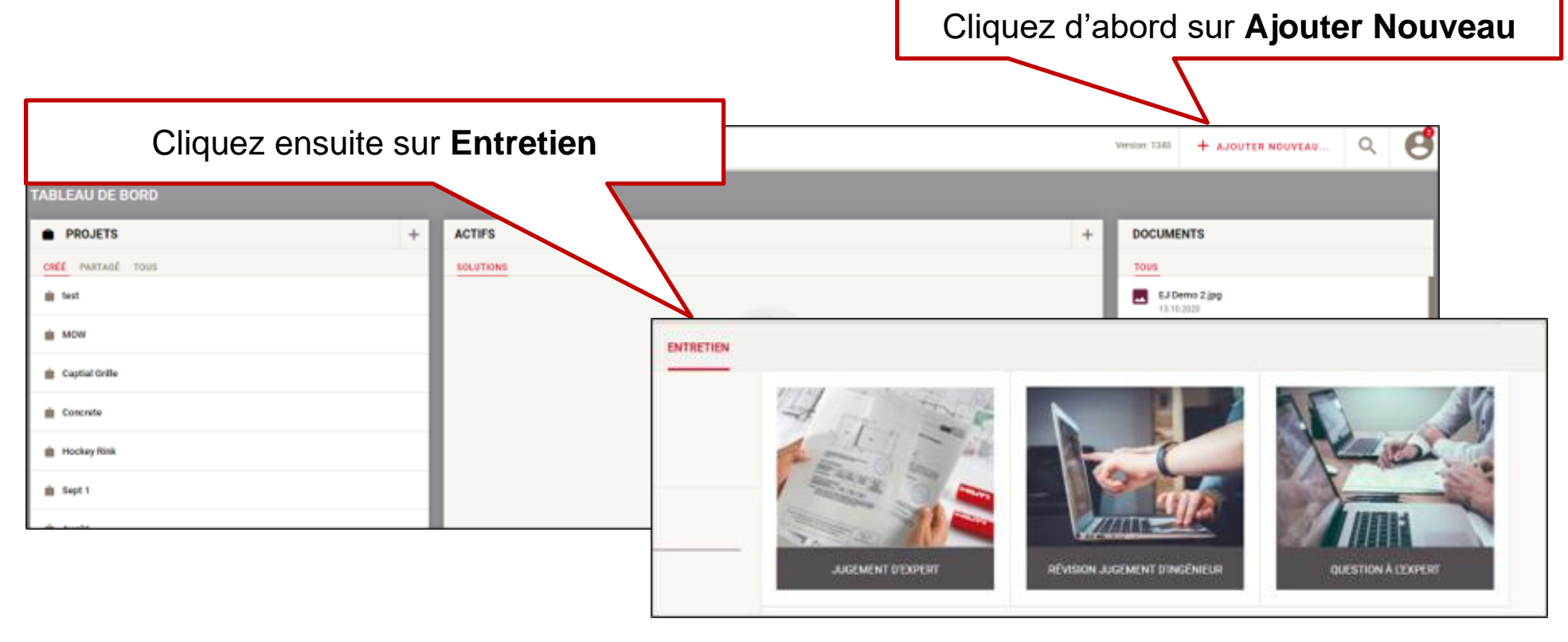

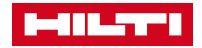

## SOUMETTRE UNE DEMANDE DE JUGEMENT TECHNIQUE

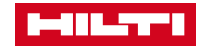

## POUR COMMENCER À SOUMETTRE UNE DEMANDE DE JUGEMENT TECHNIQUE

Pour commencer à soumettre une demande de jugement technique

- 1) Visitez constructionplatform.hilti.com
- 2) Connectez-vous à la plate-forme en utilisant vos identifiants Hilti Online
- 3) Cliquez Nouvelle Demande de jugement d'expert

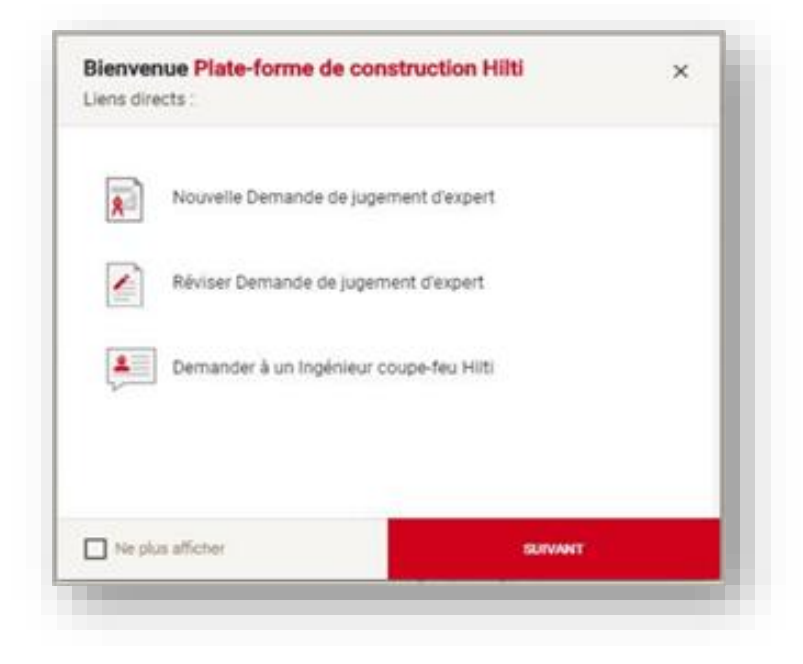

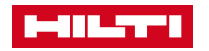

| Plate-forme de construction                       | <b>de: (Facultatif):</b><br>le ticket personnalisé |                                           |                      |                   |
|---------------------------------------------------|----------------------------------------------------|-------------------------------------------|----------------------|-------------------|
| Nouvelle demande     Créé : 04 Nov. 2020 par Brad | NOUVEAU PROJET                                     |                                           |                      | ×                 |
| Demande de jugement d'ingénieur                   | Nom du projet *<br>Nouveau projet                  | Adresse 1                                 | Personne contact     |                   |
| Info projet<br>Projet *                           | Pays<br>Etats-Unis ▼                               | Adresse 2                                 | Email de contact *   |                   |
|                                                   | Bibliothèque (recherche de produits Hilti)<br>US 🗸 | Code postal                               | *ASSIGNER            |                   |
| + AJOUTER UN NOUVEAU PROJET                       |                                                    | Ville                                     | Utilisez votre adres | se courriel Hilti |
|                                                   |                                                    | Etat / Province                           |                      |                   |
| <b>Projet:</b> Sélectionnez un projet             |                                                    |                                           |                      |                   |
| existant ou ajoutez un nouveau projet             | ANNULER                                            |                                           | AJOUTER UN PROJET    |                   |
|                                                   | Tous les champs ave<br>être remplis pour pas       | c un astérisque (*)<br>ser à la page suiv | ) doivent<br>ante    |                   |

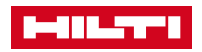

|              | Plate-forme de construction                                         |                                          |                                    |                               |                                                                           | Version: 4.3.9 | ۹          | Ø   |
|--------------|---------------------------------------------------------------------|------------------------------------------|------------------------------------|-------------------------------|---------------------------------------------------------------------------|----------------|------------|-----|
|              | ←   NOUVELLE DEMANDE DE JUGEMENT D                                  | 'INGÉNIEUR                               |                                    |                               |                                                                           |                |            |     |
|              | RÉSUMÉ                                                              | Demande # 11039                          |                                    |                               |                                                                           |                |            |     |
|              | Nom de la demande * 2 Nouvelle demande Créé : 04 Nov. 202           | 0 par Bradley Garrett                    | Cálostionnez la                    | a anto E anulaci              | ***                                                                       |                | • initiale |     |
|              | Demande de jugement d'ingénieur                                     |                                          | Selectionnez la                    | a cole F sounai               | lee                                                                       | - 6            | a identia  | is) |
|              | Détails de l'application et de l'assemblage<br>Type d'application * | Cotes<br>Degré de résistan               | ce au feu *                        |                               | Caractéristiques supplémentaires<br>Accès pour l'installation - Pénétrant |                |            |     |
|              | Pénétration                                                         | ✓ 1 & 2 Heures                           |                                    | -                             | Deux côtés                                                                |                | ÷.         |     |
|              |                                                                     |                                          |                                    |                               | Cote T                                                                    |                |            |     |
|              |                                                                     |                                          |                                    |                               |                                                                           |                | -          |     |
|              |                                                                     |                                          |                                    |                               | Cote L                                                                    |                |            |     |
| Cálostion    |                                                                     |                                          |                                    |                               | Cote W                                                                    |                |            |     |
| Selection    | her le type d'application                                           |                                          |                                    |                               | Mouvement du tuyau                                                        |                |            |     |
| - Penetratio | ons                                                                 |                                          |                                    |                               | Détail personnalisé coupe-feu (FCD, Canada seulement)                     | 8              |            |     |
| - Joints     |                                                                     |                                          |                                    |                               | 🗋 50 Pa. (Canada seulement) 🚹                                             |                |            |     |
| - Barrière a | anti-feu du périmètre                                               |                                          |                                    |                               |                                                                           |                |            |     |
|              |                                                                     |                                          |                                    |                               |                                                                           |                |            |     |
|              |                                                                     |                                          |                                    |                               |                                                                           |                |            |     |
|              | RETOOR                                                              |                                          |                                    |                               | ENREGISTRER COMME BROUILLON                                               | SUIVA          | NI         |     |
|              |                                                                     | <b>.</b>                                 |                                    |                               |                                                                           |                |            |     |
| HILT         |                                                                     | Tous les champs a<br>être remplis pour p | ivec un astéris<br>basser à la pag | que (*) doivei<br>je suivante | nt                                                                        |                |            |     |

#### ← NOUVELLE DEMANDE DE JUGEMENT D'INGÉNIEUR

| Demande de jugement d'ingénieur                                                                                                    | Co Examiner (I) s | anette) (Pa )                                                                                                    |
|----------------------------------------------------------------------------------------------------|-------------------|----------------------------------------------------------------------------------------------------|
| Détails de la pénétration<br>Type de pénétration *<br>Pénétration complète<br>Type de barrière - Pénétrations *<br>Plancher béton a noyau creux<br>Épaisseur minimale de l'assemblage (po) *<br>4<br>Catégorie de pénétrant *<br>Tuyau / conduit / tube métallique |                   | Type douverture *  Rond *  Diamètre de fouverture (po) *  6  Espace annulaire minimum (po) *  3  Espace annulaire maximum (po) *  1 |
| Tuyau / conduit / tube métallique * Tuyau en fonte Taille maximale du pénétrant (po) * 2 RETOUR                                                                                                    | •                 | Option coupe-feu soubaitée 1 ENREGISTRER COMME BROUILLON SUIVANT                                                                    |

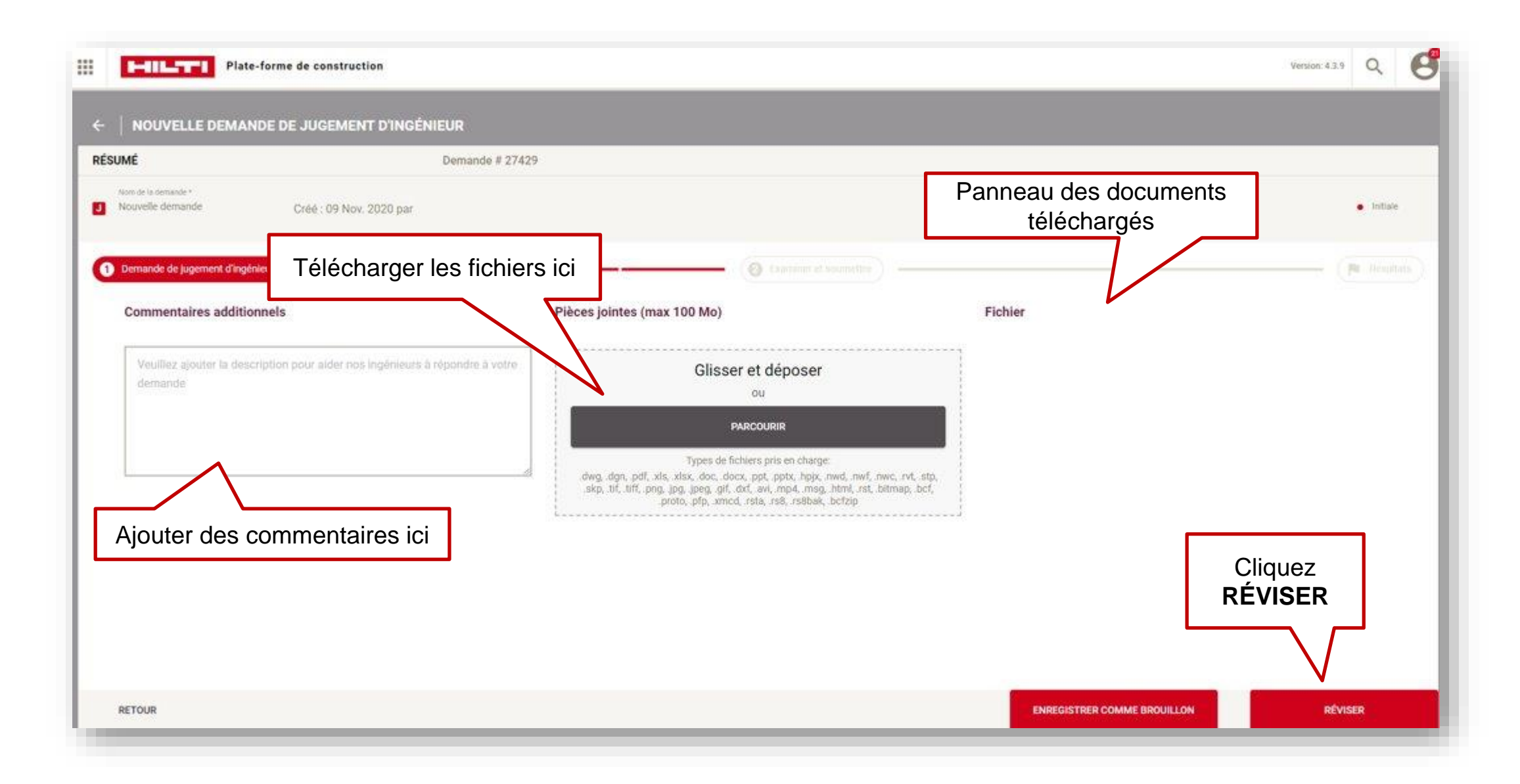

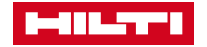

| cunat                                                                                                    |                          | Demonde à 07400                                                                                                    |                                                                                          |                                                                                                    |                               |                                | COMMENTAIDE     | C DOCUMENTS                                                  |
|----------------------------------------------------------------------------------------------------|--------------------------|----------------------------------------------------------------------------------------------------|------------------------------------------------------------------------------------------|----------------------------------------------------------------------------------------------------|-------------------------------|--------------------------------|-----------------|--------------------------------------------------------------|
| Nom de la demande *<br>Nouvelle demande<br>Demande de jugement d'ingénieur                                                                                                    | Créé : 09 Nov. 2020 par  | Demande # 27429                                                                                                    | Examiner et sournettre                                                                   |                                                                                                    |                               | • Initiale                     | Commentaire     | S DOCOMENTS                                                  |
| Info projet<br>Projet<br>Ville<br>Adresse<br>Etal/Province<br>Code postal                                                                                                    | MO East Training 1       | Demandeur<br>Demandeur                                                                                                    | gantra@hiti.com                                                                          | Soumettre à<br>Personne Contact<br>Adresse électronique de<br>personne contact<br>Numéro de téléphone de<br>personne contact | Documents es<br>pouvez récupe | t l'endroit ou<br>érer votre F | ù vous<br>DF de | COMMENTA                                                     |
| Commentaires additionnels                                                                                                    |                          | Fichier                                                                                                    |                                                                                          | Détails de l'application<br>Type d'application<br>Degré de résistance au leu                                                 | Pénétration<br>1 & 2 Heures   |                                | Ce              | ette section est                                             |
| Caractéristiques supplémentai<br>Accès pour finstallation - Pénétrant<br>Cote T<br>Cote L<br>Cote W<br>Moovement du tuyau<br>Détail personnalisé Coupe-feu (FCD,<br>Canada sociement) | non<br>non<br>non<br>non | Détails de la pénétration<br>Type de penétration<br>Type de barrière - Pénétrations<br>Épaisseur minimale de<br>l'assemblage (po)<br>Catégorie de pénétrant<br>Tuyau / conduit / tube métailique<br>Taille maximale du pénétrant (po) | Vérifiez que<br>correctes et<br>Tayau / conduit / tube métallique<br>Tayau en fonte<br>2 | toutes les inf<br>t cliquez sur                                                                                              | formations sont               |                                | сс<br>р         | ommentaires et<br>documents<br>ostérieurs à la<br>soumission |

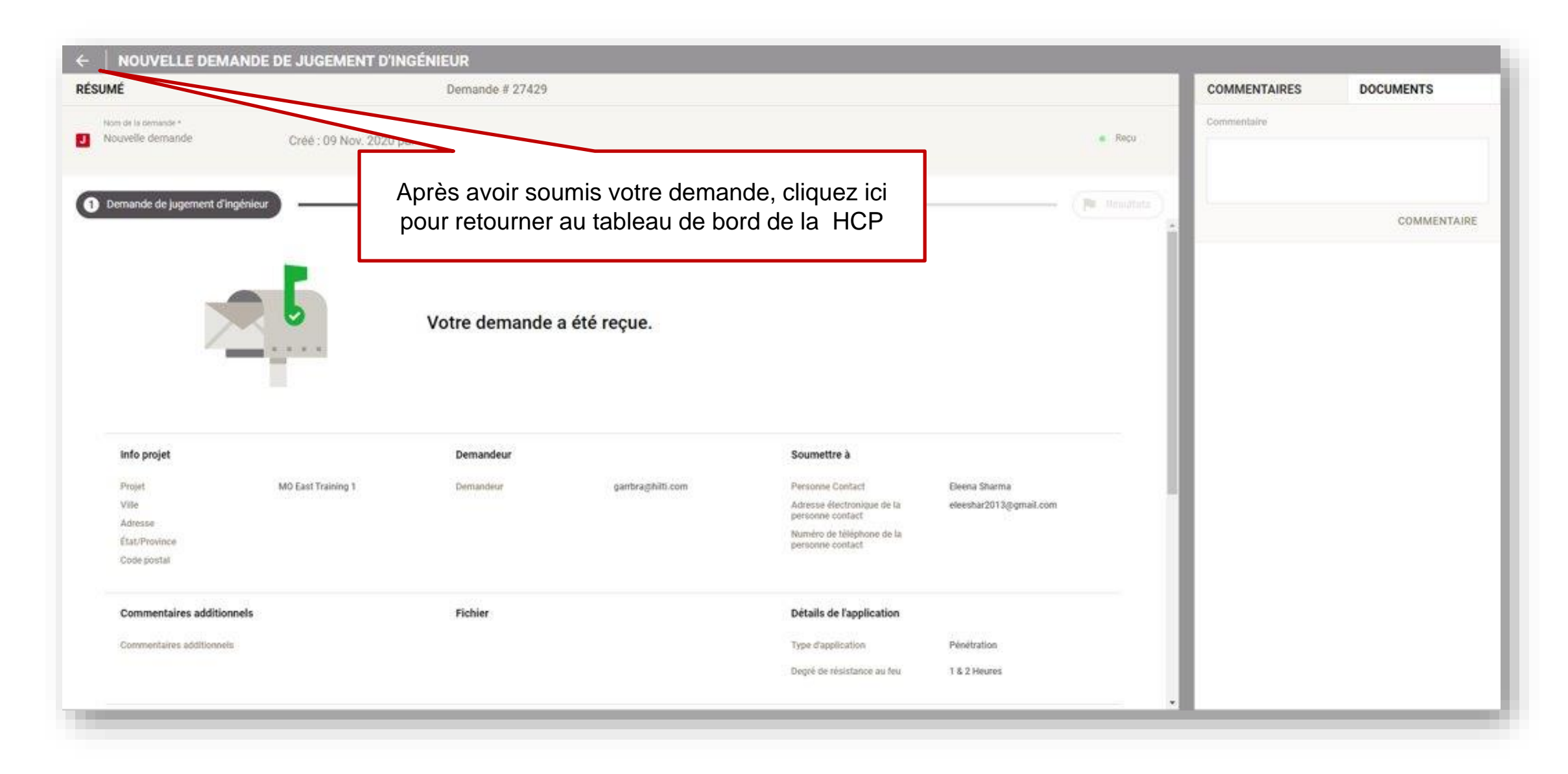

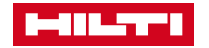

## LES MISES À JOUR DU STATUT DU JUGEMENT TECHNIQUE SONT ENVOYÉES PAR COURRIEL

| ous avons reçu votre demande en protection incendie                                            |                                                                                      |                                                                                                    |
|------------------------------------------------------------------------------------------------|--------------------------------------------------------------------------------------|----------------------------------------------------------------------------------------------------|
| Hilti SystemAccount Constr Platf EMail                                                         |                                                                                      |                                                                                                    |
| There are problems with how this message is displayed, click here to view it in a web browser. |                                                                                      |                                                                                                    |
|                                                                                                |                                                                                      |                                                                                                    |
|                                                                                                |                                                                                      |                                                                                                    |
|                                                                                                | Nous avons reçu votr                                                                 | e demande en protection                                                                                |
|                                                                                                | inc                                                                                  | endie                                                                                                  |
|                                                                                                | Nous avons reçu votre demande<br>nous y travaillons, vous pouvez r<br>en cliquant su | e en protection incendie. Pendant que<br>evoir votre soumission à tout moment<br>r le lien ci-dessous. |
|                                                                                                | ALLER Á MA DEMAND                                                                    | E EN PROTECTION INCENDIE                                                                               |
|                                                                                                | HILTLCOM TROUVER UN MAGASIN                                                          | SERVICE À LA CLIENTÈLE MON COMPTE                                                                      |
|                                                                                                | NOU                                                                                  | S SUIVRE:                                                                                              |
|                                                                                                | 0 6                                                                                  | yy corin                                                                                               |
|                                                                                                | Hihi = marque                                                                        | déposée de Hills Corp.                                                                                 |
|                                                                                                | © 2020 To                                                                            | us droits réservés<br>Hitli US                                                                         |
|                                                                                                | Ce message a été envoyé depuis u                                                     | ne adresse non contrôlée. Veuillez ne pas                                                              |
|                                                                                                | répondre à cet e-mail. Si vous avez des                                              | questions, veuillez appeler le 1-800-879-8000                                                          |

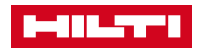

# TÂCHES POSTÉRIEURES À LA SOUMISSION

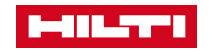

## SUIVI DU STATUT DANS LA HCP

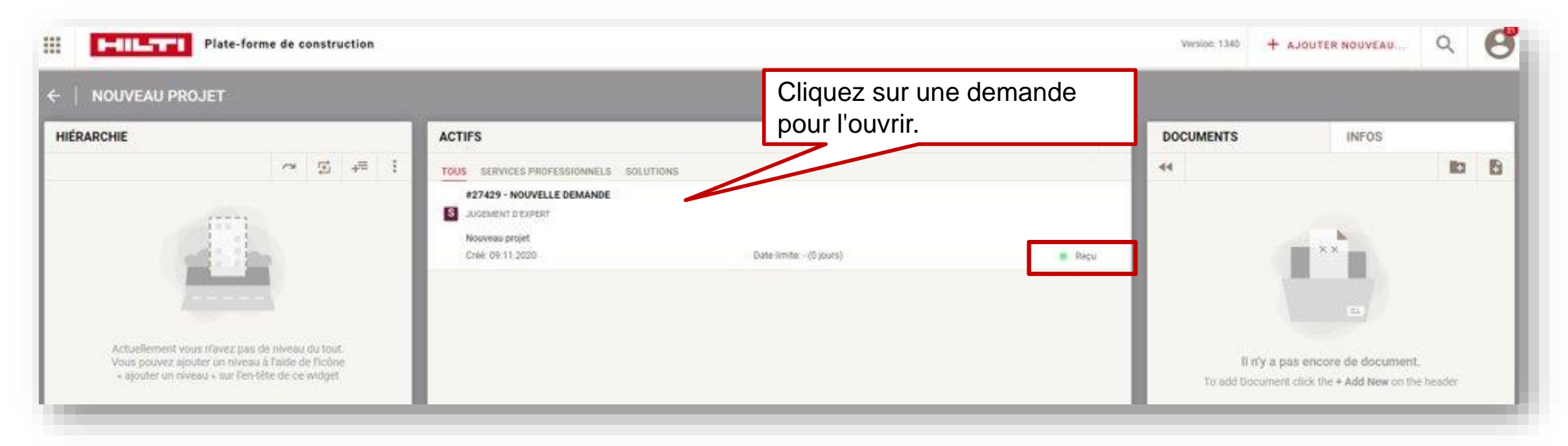

#### LÉGENDE DE STATUT:

- Projet: Demande enregistrée mais non soumise
- Reçue: Demande soumise avec succès
- En cours: Demande en cours d'examen
- Informations nécessaires: Besoin de plus d'informations
- Complète: Demande complétée

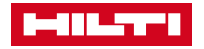

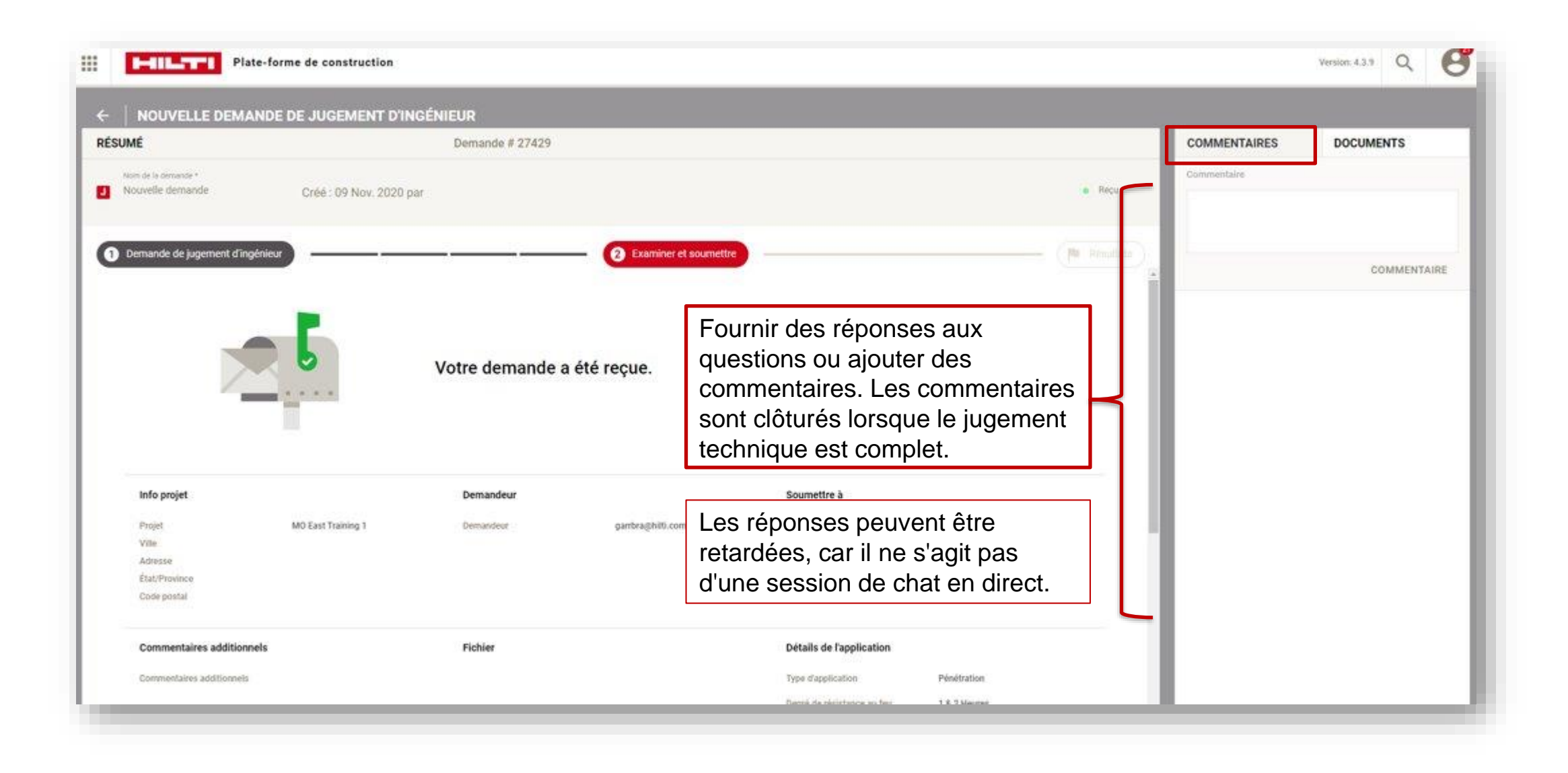

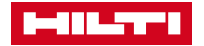

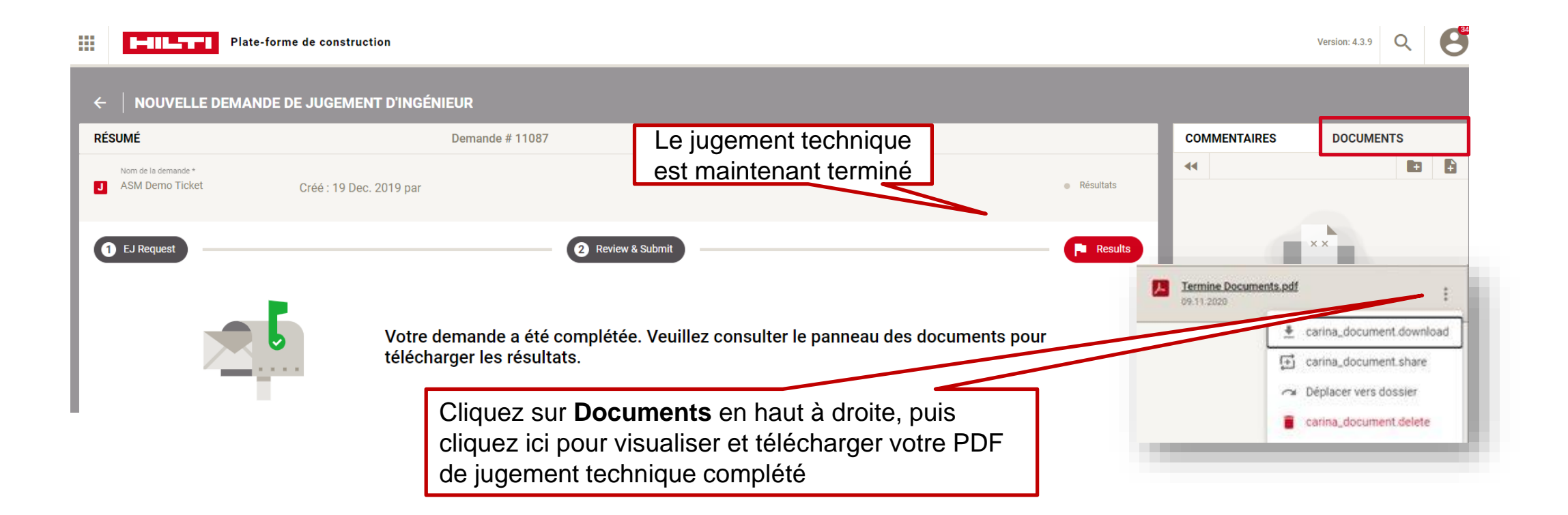

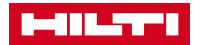

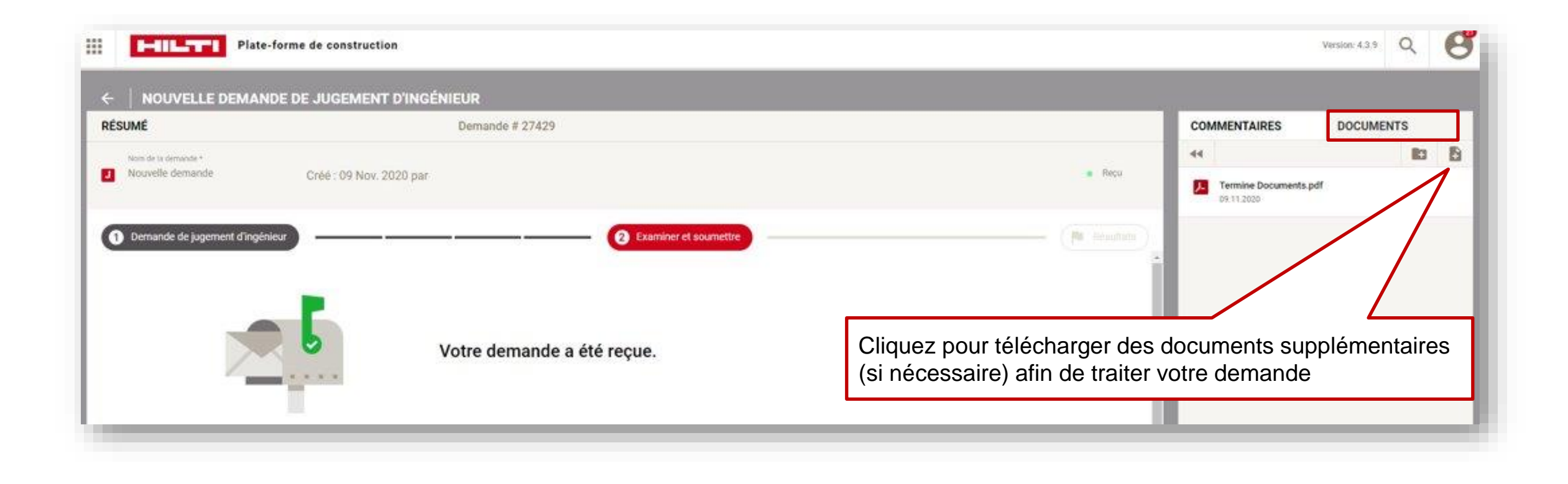

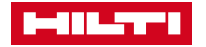

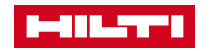

**Option 1:** Commencez directement à partir du formulaire des services professionnels

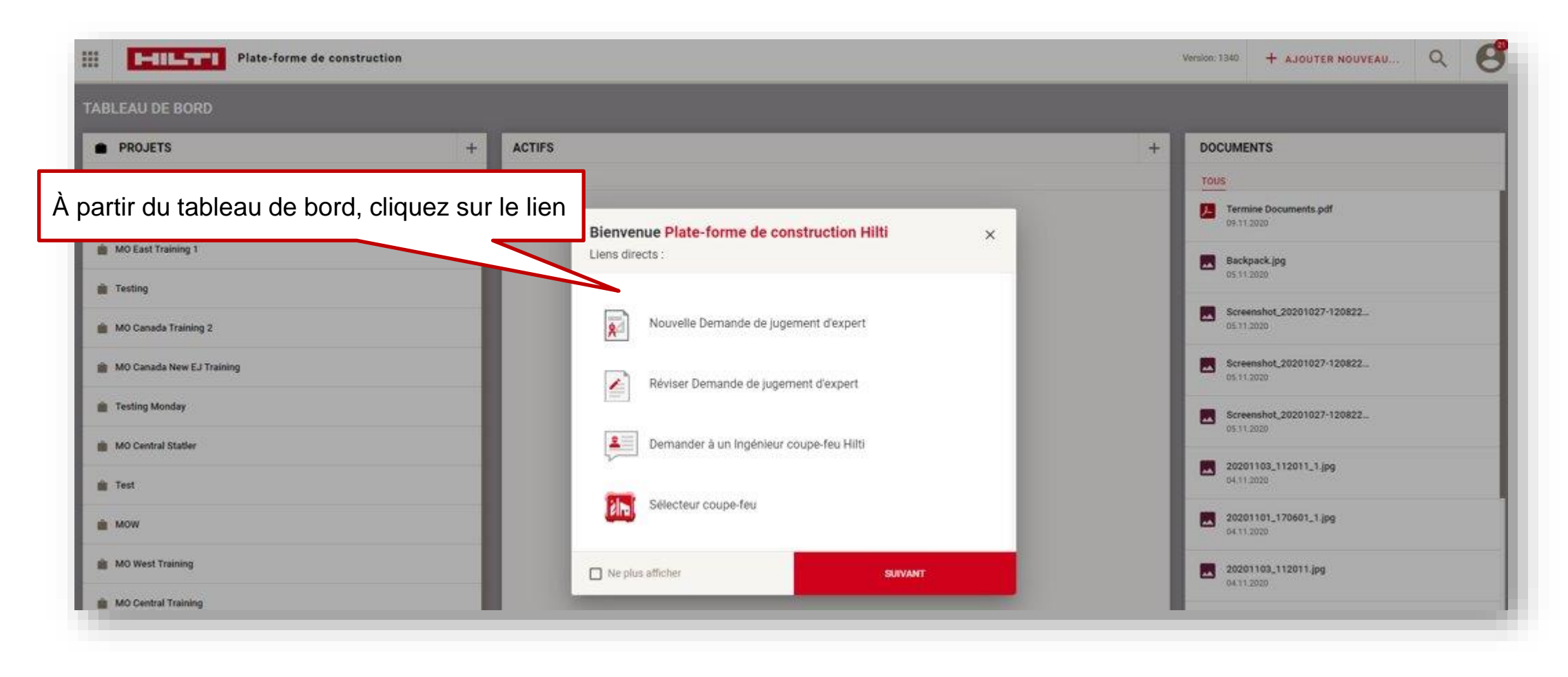

![](_page_26_Picture_3.jpeg)

| III I-IIL.TTI Plate-forme de con | struction                                      |                 |                                                | Version: 4.3.9                                             | R 🕑                               |
|----------------------------------|------------------------------------------------|-----------------|------------------------------------------------|------------------------------------------------------------|-----------------------------------|
| ←   NOUVELLE DEMANDE DE JUGE     | MENT D'INGÉNIEUR                               |                 |                                                |                                                            |                                   |
| RÉSUMÉ                           | Demande # 27442                                |                 |                                                |                                                            |                                   |
| Nouvelle demande Créé : 0        | 9 Nov. 2020 par                                |                 |                                                | •                                                          | Initiale.                         |
|                                  | NOUVEAU PROJET                                 |                 | ×                                              |                                                            |                                   |
| Demande de jugement d'ingénieur  | seon du propri *<br>Nouveau projet             | Adresse 1 Per   | rsonne confact                                 |                                                            | Selections)                       |
| Projet *                         | Pays<br>Canada 🗢                               | Adresse 2 Em    | nail de contact *                              |                                                            |                                   |
|                                  | Noliothèque (recherche de produits Hith)<br>US | Code postal     | Wick                                           |                                                            |                                   |
| + AJOUTER UN NOUVEAU PROJET      |                                                |                 | jue de l                                       | a personne contact *                                       |                                   |
|                                  |                                                | Nue Nu          | mero de telen personne cor recevo              | Ir des notifications                                       |                                   |
| Projet: Ajouter nouv             | /eau proiet                                    | Etat / Province |                                                | a personne contact                                         |                                   |
|                                  | ANNULER                                        | Rem<br>doit     | nplissez les détails d<br>être réservée aux ut | u projet. L'adresse électre<br>ilisateurs enregistrés de l | onique de contact<br>Hilti Online |
|                                  |                                                |                 |                                                | SOWANT                                                     |                                   |
|                                  |                                                |                 |                                                | SOWANT                                                     |                                   |

![](_page_27_Picture_1.jpeg)

#### Option 2: À partir du tableau de bord

| TABLEAU DE BORD                 | À partir du bord, clique                                  | tableau de<br>ez sur +                                   |                     | Version: 1340 + AJOUTER NOUVEAU Q        |
|---------------------------------|-----------------------------------------------------------|----------------------------------------------------------|---------------------|------------------------------------------|
| PROJETS +                       | ACTIFS                                                    |                                                          | +                   | DOCUMENTS                                |
| CREE PARTAGE TOUS               | SOLUTIONS                                                 |                                                          |                     | TOUS                                     |
| nouveau projet                  |                                                           |                                                          |                     | Termine Documents pdf<br>09.11.2020      |
| MO East Training 1              | AJOUTER UN PROJET                                         |                                                          | ×                   | Backpack.jpg                             |
| n Testing                       | Info projet                                               | Adresse du projet                                        | Contact             | 06.11.2020                               |
| MO Canada Training 2            | Noti da prost<br>Nocividad projeti                        | Part Las et la Nore Inges. Catalogue<br>Data-Unis • US • | MASSIGNER LE PROJET | Screenshot,20201027-120822<br>05.11.2020 |
| MO Canada New EJ Training       | Type de projet 🔹                                          | Adresse 1                                                | Email de contact    | Spreemshot_20201027-120822<br>05.11.2020 |
| Onglet de projet:               | Dans de aleur: Dans de far<br>09.11.2020 g. 09.11.2020 g. | Advesse 2                                                | Poste               | Screenshot_20201027-120822<br>05.11.2020 |
| Remplissez les details du proje | USD * 0                                                   | Code postal                                              | Tellphone           | 20201103_112011_1jpg<br>04.11.2020       |
| MOW                             | ID de projet CRM                                          | Ville                                                    |                     | 20201101_170601_1.jpg<br>04.11.2020      |
| MO West Training                |                                                           | Ebir USA -                                               |                     | 20201103_112011.jpg<br>04.31.2020        |
| MO Central Training             | ANNULER                                                   |                                                          | AJOUTER UN PROJET   | 20201002_191653.jpg<br>04.11.2020        |
| Arizona                         |                                                           |                                                          |                     | 2477 Uber 2.JP0<br>94.11.2020            |
| Wednesday Sep                   |                                                           |                                                          |                     | 3159 Uber 2.JP0<br>03.11.2020            |
|                                 |                                                           |                                                          |                     |                                          |

![](_page_28_Picture_3.jpeg)

#### **Option 3:** Commencer avec + AJOUTER NOUVEAU

| m du projet                                               | À partir du tal |                  |         |
|-----------------------------------------------------------|-----------------|------------------|---------|
| de projet CRM Type de projet                              |                 |                  | TOOVEAU |
| na de detau Dasse de fis<br>9.11.2020 10.09.11.2020 10.11 | Adresse 1       | Poste            |         |
| vitee Vitinarie total de projet<br>SD 👻 0                 | Adresse 2       | Email de contact |         |
|                                                           | Code postal     | Téléphone        |         |
| le le le le le le le le le le le le le l                  | Vile            |                  |         |
| glet de projet:                                           | Etat USA        | · ·              |         |
| nplissez les détails du pro                               | jet             |                  |         |
|                                                           |                 |                  |         |

![](_page_29_Picture_3.jpeg)

## PAYSAGE DU TABLEAU DE BORD ET FONCTIONNALITÉS PLUS AVANCÉES

![](_page_30_Picture_1.jpeg)

![](_page_31_Figure_0.jpeg)

## ACCÉDER À TOUTES LES PRINCIPALES FONCTIONNALITÉS À PARTIR DU TABLEAU DE BORD PRINCIPAL

![](_page_32_Picture_1.jpeg)

![](_page_32_Picture_2.jpeg)

## STRUCTURE ET CARACTÉRISTIQUES DES PROJETS

![](_page_33_Picture_1.jpeg)

![](_page_33_Picture_2.jpeg)

### TABLEAU DE BORD DES PROJETS

![](_page_34_Picture_1.jpeg)

![](_page_34_Picture_2.jpeg)

## HIÉRARCHIE DES PROJETS

![](_page_35_Figure_1.jpeg)

## PARTAGE D'UN PROJET OU D'AUTRES ÉLÉMENTS

![](_page_36_Figure_1.jpeg)

Les projets ne peuvent être partagés qu'avec d'autres utilisateurs de la Hilti Construction Platform. Pour visualiser un projet partagé, un utilisateur doit être enregistré et s'être connecté à la plate-forme au moins une fois.

![](_page_36_Picture_3.jpeg)

#### DOCUMENTS ET DOSSIERS

![](_page_37_Figure_1.jpeg)

## MERCI

![](_page_38_Picture_1.jpeg)